## To Save

Please save your answers as you start the survey in case you are disturbed and cannot complete it in one session

Bottom of the page

1. Select Finish Later

| The following screen appears                                                            |           | _   |
|-----------------------------------------------------------------------------------------|-----------|-----|
| Save and finish later                                                                   |           |     |
| Copy your unique link below or enter your email address<br>send the link to your inbox. | and we'll |     |
| https://app.onlinesurveys.jisc.ac.uk/s/oxford/explo                                     | Copy      |     |
|                                                                                         |           |     |
| Email address                                                                           |           | d   |
| Email address<br>Your email address                                                     | Sen       | · . |

Insert your email address and press Send.

You will receive an email with the link to your response. Click the link to continue the survey.

## To Submit

When you are happy your responses are complete, please submit them.

3. When you have completed the survey the option to submit appears on the final page:

| Previous | Finish later | Submit |
|----------|--------------|--------|

Responses only appear on the database and are available for analysis after they have been submitted.

4. You should see the following page:

| Survey complete                                                                           |                                                                                                    |
|-------------------------------------------------------------------------------------------|----------------------------------------------------------------------------------------------------|
|                                                                                           | Response ID: cm4bv87t7009xthzrtjmc5jti 🕃                                                                                                    |
| Thank you so much f<br>due course.<br>For further informatic<br>2G <u>survey@cassland</u> | for your time and thoughts answering these questions. Your responses will be analysed and published on or to have your response removed from the database please contact: |
|                                                                                           | My responses 🕁                                                                                                    |

A new window will open with a pdf showing your responses. Please save this file on your local computer.

Once you submit your responses will appear in the database.

If you do not see Survey Complete – return to the survey by using the link you saved in a Word document when you selected "Finish Later"

If you do not wish to continue with the survey and do **NOT** wish to submit any responses, please close your browser without submitting.

Please contact <u>2gensurvey@gmail.com</u> with comments, suggestions or for help.